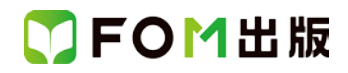

## よくわかる HTML5 & CSS3 ウェブサイト構築の基本と実践

## Windows 10 用補足資料

「よくわかる HTML5 & CSS3 ウェブサイト構築の基本と実践」(型番:FPT1507)は、Windows 8.1 環境で学習する場合の操作手順を掲載しています。Windows 10 環境で学習する場合の操作手順の違いについては、次のとおりです。

| 頁    | 章                 | 見出し                     | 学習時の注意事項                                                     |
|------|-------------------|-------------------------|--------------------------------------------------------------|
| P.3  | 本書をご利用いただく<br>前に  | 4 学習環境について              | 「◆拡張子の表示」の操作手順①を次の手順に置き換えて<br>操作してください。                      |
|      |                   |                         | ①Windows 10 のデスクトップ画面が表示されていることを<br>確認します。                   |
| P.4  | 本書をご利用いただく<br>前に  | 5 学習ファイルのダウンロード<br>について | 「◆ダウンロード」の操作手順①~⑨を、次の手順に置き換<br>えて操作してください。                   |
|      |                   |                         | ①Windows 10 のデスクトップ画面が表示されていることを<br>確認します。                   |
|      |                   |                         | ②タスクバーの《Microsoft Edge》をクリックします。                             |
|      |                   |                         | ③アドレスを入力し、《Enter》を押します。                                      |
|      |                   |                         | ④FOM 出版の《テキストデータダウンロード》のホームペー<br>ジが表示されます。                   |
|      |                   |                         | ⑤《インターネット/ホームページ/SNS》の《ホームページ作<br>成》をクリックします。                |
|      |                   |                         | ⑥《HTML5&CSS3 ウェブサイト構築の基本と実践》のファイ<br>ル名「fpt1507.zip」をクリックします。 |
|      |                   |                         | ⑦ダウンロード完了のメッセージの《 × 》をクリックし、メッセ<br>ージを閉じます。                  |
|      |                   |                         | ⑧《閉じる》をクリックし、Microsoft Edge を終了します。                          |
| P.4  | 本書をご利用いただく<br>前に  | 5 学習ファイルのダウンロード<br>について | 「◆ダウンロードしたファイルの解凍」の操作手順①~⑪<br>を、次の手順に置き換えて操作してください。          |
|      |                   |                         | ①Windows 10 のデスクトップ画面が表示されていることを<br>確認します。                   |
|      |                   |                         | ②タスクバーの《エクスプローラー》をクリックします。                                   |
|      |                   |                         | ③《クイックアクセス》の《ダウンロード》をクリックします。                                |
|      |                   |                         | ④ファイル《fpt1507.zip》を右クリックします。                                 |
|      |                   |                         | ⑤《すべて展開》をクリックします。                                            |
|      |                   |                         | (6)《圧縮(ZP 形式)フォルターの展開》タイアロクホックス<br>が表示されます。                  |
|      |                   |                         | ⑦《参照》をクリックします。                                               |
|      |                   |                         | ⑧《展開先を選んでください。》が表示されます。                                      |
|      |                   |                         | ⑨《クイックアクセス》の《ドキュメント》をクリックします。                                |
|      |                   |                         | (10%フォルダーの選択)をクリックします。                                       |
| P.17 | 第1章<br>HTML5の基礎知識 | STEP3 HTMLファイルを作成する     | 「1 HTMLファイルの作成」の操作手順①~③を、次の手順<br>に置き換えて操作してください。             |
|      |                   |                         | ①Windows 10 のデスクトップ画面が表示されていることを<br>確認します。                   |
|      |                   |                         | ②《スタート》をクリックします。                                             |
|      |                   |                         | ③《すべてのアプリ》をクリックします。                                          |
|      |                   |                         | ④《W》の《Windows アクセサリ》をクリックします。                                |
|      |                   |                         | ⑤《メモ帳》をクリックします。                                              |

## ▼FOM出版

| 頁     | 章                    | 見出し                                 | 学習時の注意事項                                                                                                    |
|-------|----------------------|-------------------------------------|----------------------------------------------------------------------------------------------------|
| P.28  | 第1章<br>HTML5の基礎知識    | STEP5 Web ページの本体を作成する               | 「2 見出しの設定」の操作手順②を、次の手順に置き換え<br>て操作してください。                                                                                    |
|       |                      |                                     | ②タスクバーの《Microsoft Edge》をクリックして、Microsoft Edge に切り替えます。                                                                       |
|       |                      |                                     | ※これ以降の Internet Explorer への切り替え操作は、同様に読み<br>替えてください。                                                                         |
| P.42  | 第2章<br>CSS3の概要       | STEP2 HTML ファイルに CSS ファイル<br>を関連付ける | 「2 CSS ファイルの関連付け」の操作手順③~⑥を、次の<br>手順に置き換えて操作してください。                                                                           |
|       |                      |                                     | ③《プログラムから開く》をポイントします。<br>※サブメニューに《メモ帳》が表示された場合は、《メモ帳》をクリックし、⑧に進みます。<br>《メモ帳》が表示されなかった場合は、《別のプログラムを選択》                        |
|       |                      |                                     | をクリックし、④に進みます。<br>④《このファイルを開く方法を選んでください。》が表示され<br>ます。                                                                        |
|       |                      |                                     | ⑤《その他のアプリ》をクリックします。                                                                                                    |
|       |                      |                                     | ⑥<<br>《常にこのアプリを使って.html ファイルを開く》が口になっていることを確認します。                                                                            |
|       |                      |                                     | ⑦《メモ帳》をクリックします。                                                                                                    |
|       |                      |                                     | 8% OK 》をクリックします。                                                                                                    |
| P.140 | 第6章<br>リンクの設定        | STEP2 別の Web ページへのリンクを<br>設定する      | 「2 別の Web ページへのリンクの設定」の操作手順⑧を、<br>次の手順に置き換えて操作してください。                                                                        |
|       |                      |                                     | ⑧《戻る》をクリックします。                                                                                                    |
| P.161 | 第 7 章<br>Webページの動作検証 | STEP4 さまざまなブラウザで表示を<br>確認する         | 「2-1 以前のバージョンの Internet Explorer での表示」の操作手順①を、次の手順に置き換えて操作してください。                                                            |
|       |                      |                                     | ①Microsoft Edge で HTML ファイル「index.html」を表示します。                                                                               |
|       |                      |                                     | ②《他の操作》をクリックし、《Internet Explorer で開く》をクリ<br>ックします。                                                                           |
|       |                      |                                     | ※Microsoft Edge で[F12]を押して開発者ツールを起動できます<br>が、画像周辺のボーダーやグラデーションの非表示の確認がで<br>きません。上記の操作手順で Internet Explorer を開いて確認して<br>ください。 |
| P.167 | 第 7 章<br>Webページの動作検証 | STEP6 印刷用にカスタマイズする                  | 「1 印刷結果の確認」の操作手順③~⑤を、次の手順に置き換えて操作してください。                                                                                     |
|       |                      |                                     | ③《他の操作》をクリックします。<br>④《印刷》をクリックします。                                                                                           |
| P.169 | 第7章                  | STEP6 印刷用にカスタマイズする                  | 「1 印刷結果の確認」の操作手順⑤~⑦を、次の手順に置                                                                                                  |
|       | Webページの動作検証          |                                     | き換えて操作してください。                                                                                                    |
|       |                      |                                     | 5%他の操作》をクリックします。                                                                                                    |
|       |                      |                                     | ⑥《印刷》をクリックします。                                                                                                    |